## **CANCEL AN EVENT BOOKING**

## bclma

The following instructions will walk you through how you can cancel your booking for an event you have registered for using the BCLMA online registration feature on the website.

- 1. Log in to the BCLMA website using your unique username and password.
- 2. Go to your **My Account** dropdown menu in the top right hand corner of the screen and select **Events** → **Events** I'm Attending:

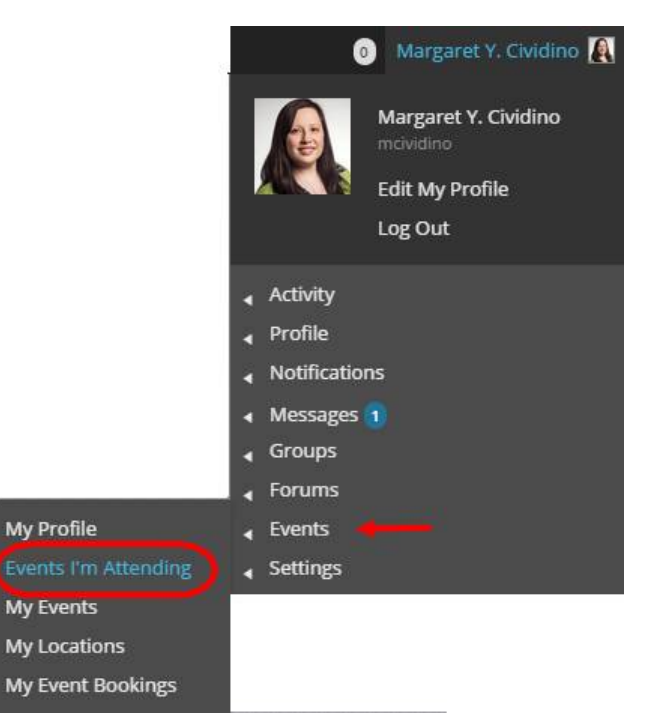

3. On the **Events I'm Attending** page you will see listed all events which you are currently registered for. Go to the event for which you'd like to cancel your booking.

| MY PROFILE<br>Margaret Y.<br>Crindino                               | MEMBER HOME                                                                  | FORUMS                     | MEMBERS         | FIRMS | MENTORS   | HIP PROGRAM | EVENTS   | s Faq    |
|---------------------------------------------------------------------|------------------------------------------------------------------------------|----------------------------|-----------------|-------|-----------|-------------|----------|----------|
| Margaret Y. Cividi                                                  | ino                                                                          |                            |                 |       |           |             |          |          |
| Ha Fi                                                               | argaret Y. Cividing<br>andle: @mcividing<br>rm: Miller Thomso<br>veright now | o<br>o<br>on LLP           |                 |       |           |             |          |          |
| Activity Profile Notifications •<br>My Profile Events I'm Attending | Messages 1 Groups 1<br>My Events My Locations 1                              | Forums<br>My Event Booking | Events Settings |       |           |             |          |          |
| Events I'm Attending                                                |                                                                              |                            |                 |       |           |             |          |          |
| Event                                                               |                                                                              |                            |                 | D     | ate       | Spaces S    | Status   | $\frown$ |
| Generations Exposed! Unex                                           | pected Insights Into The P                                                   | People You W               | /ork With.      | 2     | 5/03/2015 | 1 A         | Approved | Cancel   |

4. Click the **Cancel** link.

5. A confirmation pop up will appear at the top of your screen. Click the **OK** button if you would like to proceed with the cancellation.

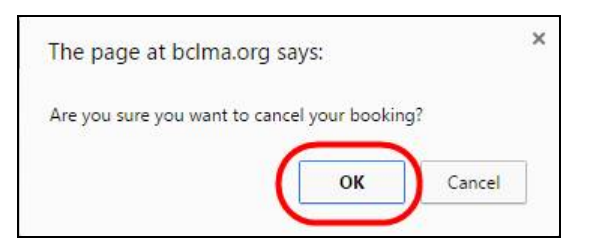

6. Your event booking will now show the status as Cancelled.

| Events I'm Attending                                                    |                           |        |           |
|-------------------------------------------------------------------------|---------------------------|--------|-----------|
| Booking Cancelled                                                       |                           |        |           |
| Event                                                                   | Date                      | Spaces | Status    |
| Generations Exposed! Unexpected Insights Into The People You Work With. | 25/0 <mark>3/</mark> 2015 | 1      | Cancelled |

7. You will receive a confirmation email shortly afterwards, confirming that your booking has been cancelled.

| ▲ Date: Today           |                                                             |                          |    |
|-------------------------|-------------------------------------------------------------|--------------------------|----|
| BCLMA                   | Booking Cancelled                                           | Mon 3/16/2015 12:21 PM 1 | 15 |
| Dear Margaret Cividino, | Your requested booking for 1 spaces at Generations Exposed! |                          |    |

## Please Note: If your registration included another BCLMA member or a guest:

- (a) Other BCLMA members can cancel their registration directly on the website from their own unique log in, using the same instructions.
- (b) If you would like to cancel the registration for a guest you registered, please email the event contact as noted in the event description.